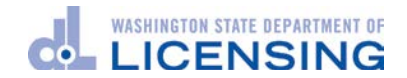

#### MFA Pre-Enrollment User Instructions

#### Introduction

This year, Washington State Department of Licensing (DOL) will require use of multi-factor authentication (MFA) as part of the login process to access License eXpress for vehicle, vessel, and driver business services.

Vehicle and vessel businesses started using MFA in late June. Driver licensing business services will begin using MFA when DRIVES Rollout 2 launches on September 4, 2018.

DOL is adding this extra level of security to help protect your identity and data – and that of your customers.

If you are already using License eXpress for business, your login process is currently just one step – you enter your username and password. Once we add MFA, you will also need to enter a confirmation code after you log in. The system will send you the confirmation code via your choice of email, text message, or phone call.

- For faster response, use the **text message option** as your method to receive the code.
- If you currently <u>share</u> a business account with others, you must establish your own account to enroll in MFA.

#### Purpose of this guide

This user guide provides instructions related to the enrollment and login processes related to MFA.

#### Enrollment for Multi-Factor Authentication (MFA)

If you have not already enrolled for MFA, you will need to enroll. You will enroll either after you log into WaTech's Secure Access Washington (SAW) portal or, if you do not log into the SAW portal, when you log in to the DOL License eXpress (LX) portal. Enrollment consists of providing any email addresses and phone numbers you want to use to obtain your confirmation code. At a minimum, you must provide one email address and one phone number. You will have the option to update these values whenever you log in.

Washington Technology Solutions (WaTech) provides the MFA enrollment service. WaTech stores your contact information and presents the email addresses and phone numbers you entered as part of the login process.

**NOTE**: Some users find that the pre-enrollment process is faster when using the **Chrome** browser.

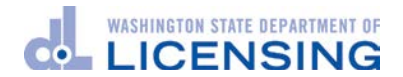

#### MFA Pre-enrollment Steps and Screen Images

#### Please follow these steps to pre-enroll for MFA:

- 1. Log in to the Secure Access Washington (SAW) portal for SR22/26 or IHPS users. For driver training schools, login to the DOL LX Portal.
- 2. When the system invites you to pre-enroll, click the link to **Pre-enroll now**.
- 3. The system forwards you to the WaTech enrollment screens where you'll:
  - a. Enter a primary email address and an optional email address,
  - b. Enter a primary phone number and an optional phone number, and
  - c. **Review the information entered**, choose to "Remember this Computer" if this is the computer you typically will use then submit the information to WaTech.
- 4. When you complete the enrollment, the system returns you to the DOL e-Services page to process your usual business with DOL.

It is important to enter your contact information correctly the first time and to make sure you keep this information updated when they change. This guarantees you will be able to receive the confirmation code. If all of the email addresses or phone numbers you provided become inaccessible, there will not be any way for WaTech or DOL to recover your account.

If that happens, you would need to start from scratch. You would create a new SAW account within the DOL License eXpress portal. Then you would need to re-connect your business services with DOL once you log in with your new SAW account.

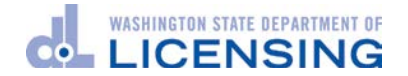

#### MFA Pre-enrollment Screens

1. Log in to the DOL License eXpress (LX) Portal for Driver Training School users or the SAW portal for SR22/26 or IHPS users.

| License eXpress: Account and services                             |                                            |
|-------------------------------------------------------------------|--------------------------------------------|
| A new customer?                                                   | Already joined?                            |
| Join now!                                                         | Username                                   |
| I haven't received my activation email                            | Password                                   |
| What is License eXpress?                                          |                                            |
| I need to check to see if I have an account                       | Login                                      |
|                                                                   | Lforgot my username<br>Lforgot my password |
| dol.wa.gov   Privacy & Use   Contact us   Survey Copyright 2018 🕒 | SECURED BY<br>SecureAccess<br>WASHINGTON®  |

| THE STATE OF MASH                                                                                                    | <b>WELCOME</b><br>to your login for Washington state. |  |
|----------------------------------------------------------------------------------------------------|-------------------------------------------------------|--|
| Recure Access<br>Washington                                                                                                    | SIGN UP! CET HELP TIPS ON                             |  |
| LOGIN USERNAME PASSWORD USERNAME USERNAME USERNE | ON BEHALF OF                                          |  |

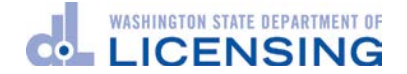

- 2. Click the link to **Pre-enroll now** when you are invited to pre-enroll.
  - a. In the **DOL LX Portal**, the enrollment link will be in a page that explains the process as shown below:

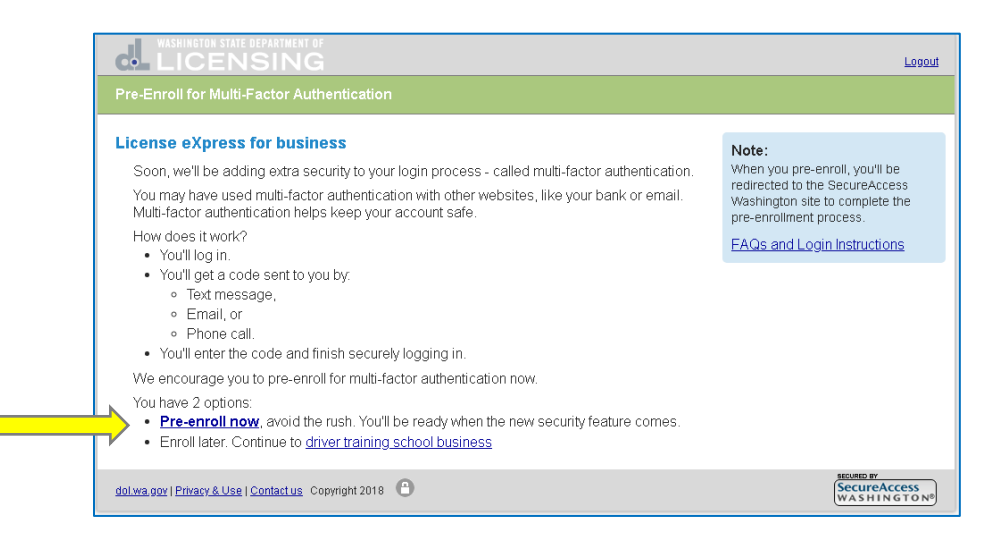

b. For **SR22/26** customers, the link will be in the home page of the SR22/SR26 Insurance web application in the blue box on the upper right hand side of the screen.

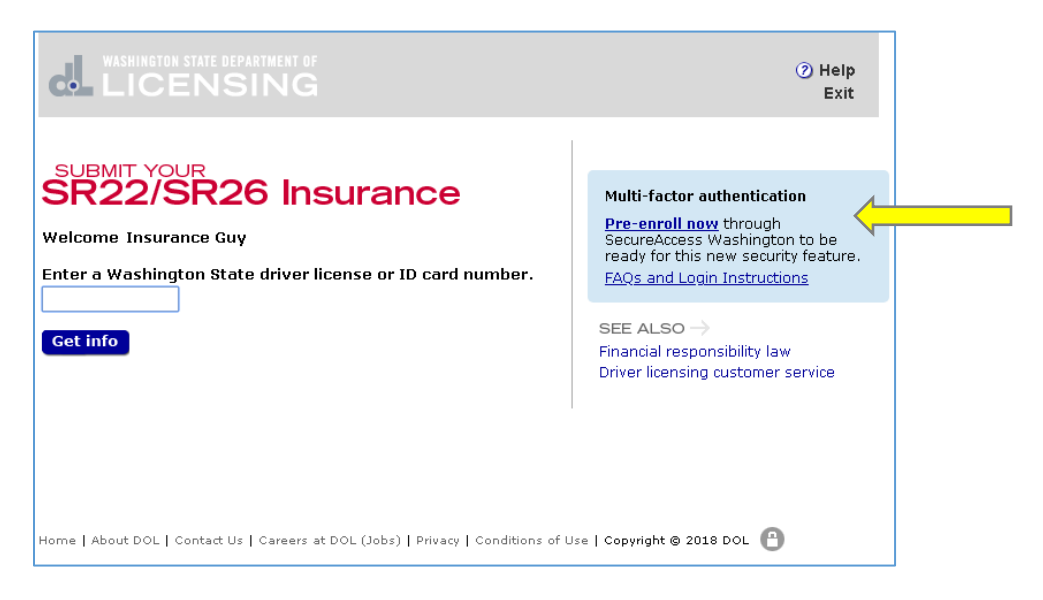

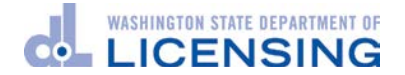

c. For **IHPS** customers, the link will be in the home page of the IHPS web application in the blue box on the upper right hand side of the screen.

| WASHINGTON STATE DEPARTMENT OF<br>LICENSING Internet Driver Query System                                                                                                    |                                                                                                    |
|----------------------------------------------------------------------------------------------------|----------------------------------------------------------------------------------------------------|
| Home Driver Search Mid Initial Search Print FTA's Reinstatement                                                                                                    | Contracted Plate Search (CPS)   DOL Internet                                                                                                    |
| Welcome to the Internet Driver Query System<br>This site allows you to query on DOL Driver information                                                                                                    | Multi-factor authentication<br>Pre-enroll now through<br>SecureAccess Washington to be<br>ready for this new security                                                                                                    |
| User name     Suzie Courl Official       Account name     DOL/IS Testing       Account #     1       Account type     External       Access type     SAW   SEE ALSO → Contracted Plate Search (CPS) Pre-Enroll for MFA: FAQs and Login Instructions | Who should I contact if I have<br>questions or problems?<br>Driver record information:<br>• Smail OOL IHPS Support or call<br>360-902-3708.<br>We hick /vessel information:<br>• Refer to the Vehide and boat<br>registration customer service page.<br>System/service access problems:<br>• Email DOL IHPS Support. |
| Privacy Act Disclaimer<br>Access to the Internet Driver Query System is restricted to authorized per                                                                                                    | sons or organizations.                                                                                                    |
| Unauthorized use or disclosure of driver information is a orime punishable by fine or imprise<br>DOL/IS Testing DOL: Internet Driver Query System                                                                                                   | onment and may result in civil damages.<br>July 13, 2018 3:55:47 PM                                                                                                    |

3. The system will forward you to the WaTech enrollment screens.

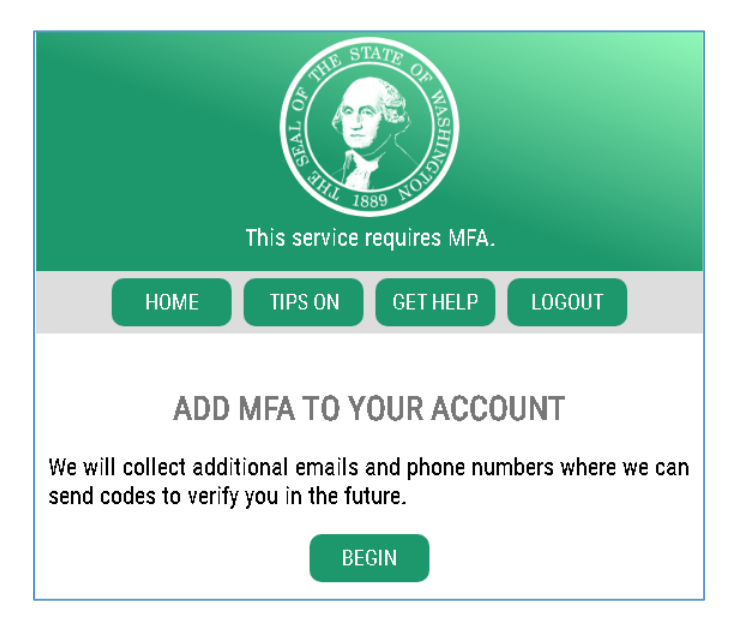

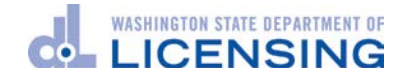

a. Enter a primary email address and an optional email address.

| This service requires MFA.                                                                                                    |  |  |
|----------------------------------------------------------------------------------------------------|--|--|
| HOME TIPS ON GET HELP LOGOUT                                                                                                    |  |  |
| ADD EMAILS<br>Enter the email addresses that you would like us to send verification<br>codes when we need to make additional security checks. |  |  |
| PRIMARY (REQUIRED)                                                                                                    |  |  |
| OPTIONAL                                                                                                    |  |  |

b. Enter a primary phone number and an optional phone number.

| This service requires MFA.                                                                                                    |          |          |        |
|----------------------------------------------------------------------------------------------------|----------|----------|--------|
| HOME                                                                                                    | TIPS ON  | GET HELP | LOCOUT |
| ADD PHONES<br>Enter the phone numbers you would like us to use for additional<br>security checks. When those occur, you will be able to choose<br>between text messages or an automated call if you prefer to use<br>a number that doesn't receive texts. |          |          |        |
|                                                                                                    | PRIMAR   | RY PHONE |        |
| _                                                                                                    | 10 DIGIT | NUMBER   |        |
|                                                                                                    |          |          |        |
|                                                                                                    | OPTION   | AL PHONE |        |
|                                                                                                    | 10 DIGIT | NUMBER   |        |
|                                                                                                    |          |          |        |
| EXTENSION (OPTIONAL)                                                                                                    |          |          |        |
|                                                                                                    |          |          |        |
| NEXT                                                                                                    |          |          |        |

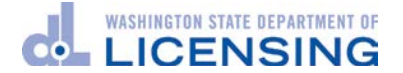

c. Review the information entered for accuracy.

Select **Yes** if you want to add your computer to WaTech's list of known devices and **submit** the information to WaTech.

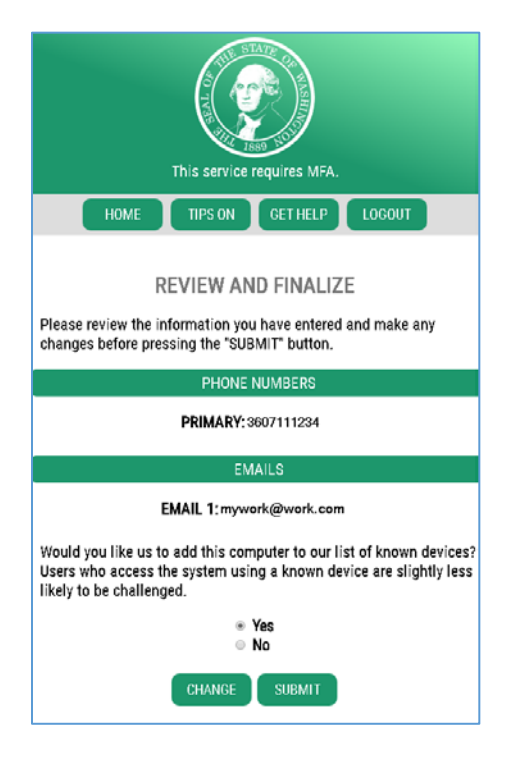

4. The system stores your enrollment information and sends you back to the LX portal. Click the link to continue with your business.

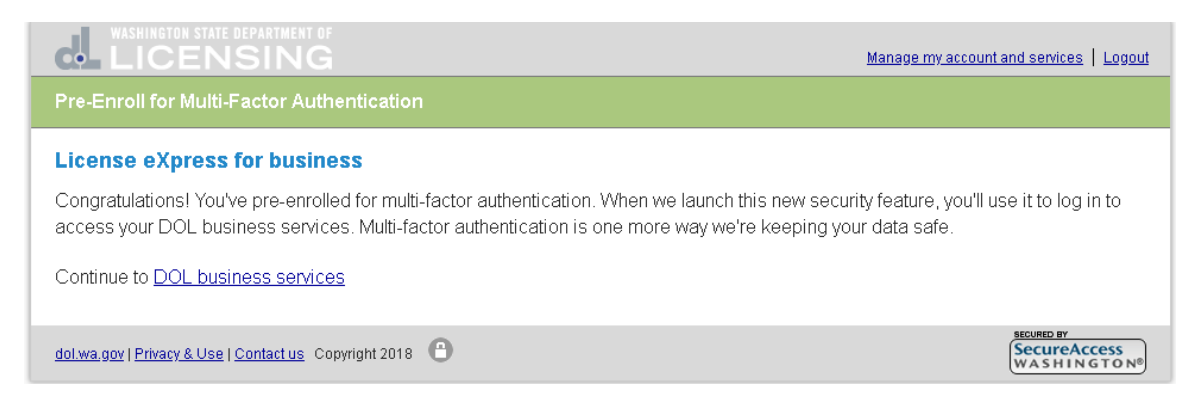

#### 5. Done!

You have now completed the MFA pre-enrollment process. If you encountered any problems or have questions, please call our Production Support Unit at 360.664.9698, or send an email to <u>driveshelp@dol.wa.gov</u>.

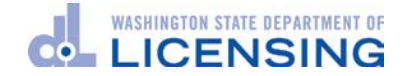

Please see the following section for login instructions once you have completed pre-enrollment. This will be the login process starting September 4, 2018.

# Login screens for using MFA (starting September 4, 2018)

1. Log in to the LX portal

| WASHINGTON STATE DEPARTMENT OF                                    |                                              |
|-------------------------------------------------------------------|----------------------------------------------|
| License eXpress: Account and services                             |                                              |
| A new customer?                                                   | Already joined?                              |
| Join now!                                                         | Username                                     |
| I haven't received my activation email                            | Password                                     |
| What is License eXpress?                                          |                                              |
| I need to check to see if I have an account                       | Login                                        |
|                                                                   | L forgot my username<br>L forgot my password |
| dol.wa.gov   Privacy & Use   Contact us   Survey Copyright 2018 🕒 | SecureAccess<br>WASHINGTON <sup>®</sup>      |

2. Select your MFA method (email, call or text)

| This service requires MFA.   |  |  |  |
|------------------------------|--|--|--|
| HOME TIPS ON GET HELP LOGOUT |  |  |  |
| CHOOSE YOUR MFA METHOD       |  |  |  |

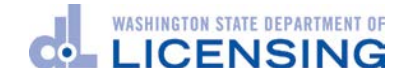

3. Confirm your selection

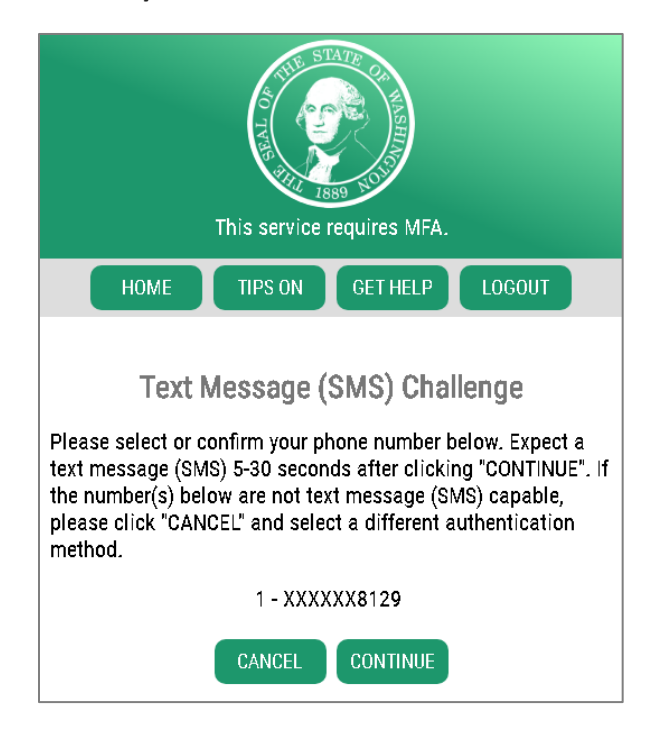

4. Enter the confirmation code sent to you

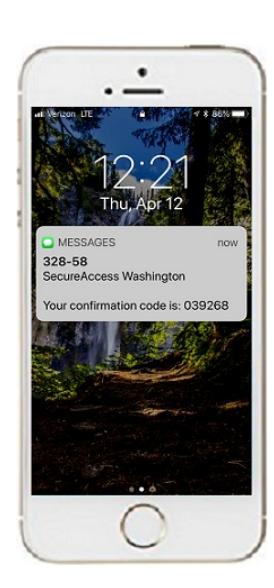

| This service requires MFA.                                                                                                    |  |  |
|----------------------------------------------------------------------------------------------------|--|--|
| HOME TIPS ON GET HELP LOGOUT                                                                                                    |  |  |
| Text Message (SMS) Challenge<br>A text message has been sent to 1 - XXXXXX8129. Please enter the confirmation<br>code contained in the text message in the box below. |  |  |
| CODE                                                                                                    |  |  |
| Would you like us to add this computer to our list of known devices? Users who<br>access the system using a known device are slightly less likely to be challenged.   |  |  |
| ⊛ Yes<br>⊚ No                                                                                                    |  |  |
| CANCEL CONTINUE                                                                                                    |  |  |

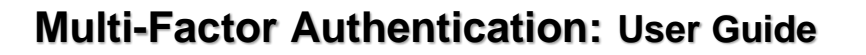

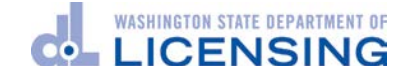

5. Review/update your contact info

| This service requires MFA.                                                                                                    |  |  |
|----------------------------------------------------------------------------------------------------|--|--|
| HOME TIPS ON GET HELP LOGOUT                                                                                                    |  |  |
| UPDATE YOUR CONTACT INFO?<br>Keeping your Multi-Factor Authentication (MFA) contact information up to date is<br>important! Failure to update your challenge email and phone number when they |  |  |
| change may result in your account becoming inaccessible. We remind you because we care.                                                                                                    |  |  |
| UPDATE SKIP                                                                                                    |  |  |
| If no selection is made, this page will automatically redirect you to your service in 60 seconds.                                                                                             |  |  |

6. You are done with the MFA for this session. The system returns you to LX business services.

| WASHINGTON STATE DEPARTMENT OF<br>LICENSING                                                                                    |                            |                                                             | Manage other DOL services                                       |
|----------------------------------------------------------------------------------------------------|----------------------------|-------------------------------------------------------------|-----------------------------------------------------------------|
| <b>■ DOL E-Services</b>                                                                                                    |                            | Welcome, Amy Anderson                                       | 🔅 Settings 🔒 Log Off                                            |
| 🚮 Home                                                                                                    |                            |                                                             |                                                                 |
| <ul> <li>Logon</li> <li>Amy Anderson<br/>amy.anderson@work.com<br/>+1 (360) 567-1234<br/>Last logged on 20-Apr-2018</li> </ul> | Alerts There are no alerts | I Want To<br>Manage other<br>Request acces<br>Request acces | DOL services<br>ss to vehicle services<br>ss to driver services |
| Accounts Submissions Correspondence                                                                                            |                            |                                                             |                                                                 |
| To add a business account, go to the Access acco                                                                               | unts tab above.            |                                                             |                                                                 |

#### Summary of Key Points

- DOL is adding this extra level of security to help protect the customer's identity and data and that of their customers.
- Businesses using DOL's driver license information services will be required to start using MFA on September 4, 2018.
- Only business accounts will require the extra security MFA delivers.
  - o Personal accounts do not require MFA.

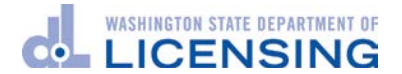

- Complete pre-enrollment when prompted by the system.
  - For IHPS and SR22/26 users, the prompt arrives on the home page *after* login.
- Do not share your unique login information.
- Take care to enter your contact information correctly. WaTech or DOL **cannot recover** your account if you enter incorrect information.